# QGIS\_Ch2: Visualise and describe point data

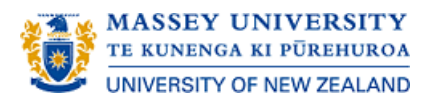

- Set up and create new QGIS project
- Calculate holding density
- Spatial buffers
- 📃 Quiz

# Set up and create new QGIS project

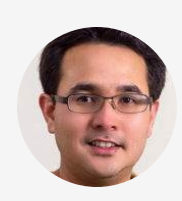

<sup>6</sup> This exercise uses data from the 1967 - 1968 outbreak of foot-and-mouth disease (FMD) in Great Britain. For the county of Cheshire, we have the grid coordinates of all cattle holdings and an estimated FMD infection date (for those affected). We are interested in visualising the location of FMD-positive and negative herds in this county. By the end of this exercise, you should be able to:

- Display a map of the region under investigation (Cheshire).
- Plot the location of cattle holdings in Cheshire.
- Identify FMD-positive and FMD-negative holdings.

(i) The data for this exercise can be found in the "UK\_Cheshire" folder. Copy the contents to the working folder on your computer.

| File name                              | Description                                                                |
|----------------------------------------|----------------------------------------------------------------------------|
| UK_Cheshire_parish-BNG.SHP, .SHX, .DBF | ESRI shapefile set of Cheshire parish boundaries                           |
| UK_Cheshire_FMD-BNG.SHP, .SHX, .DBF    | ESRI shapefile set with location and FMD details for Cheshire cattle farms |

#### CONTINUE

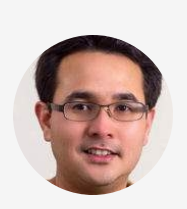

Create a new project. Select <u>LAYER  $\rightarrow$  ADD LAYER  $\rightarrow$ </u> Add VECTOR LAYER and browse to find the shapefile set UK\_Cheshire\_parish-BNG.SHP. for Cheshire. **Add** UK\_Cheshire\_FMD-BNG as a layer. This is a point theme listing the centroid coordinate of holdings in Cheshire. Inspect the attribute data for this shapefile by clicking on LAYER  $\rightarrow$  OPEN ATTRIBUTE TABLE. In the column called STATUS, FMD-positive holdings are coded with a `1' and FMD-negative holdings are coded with a `0'. In the column called DATE, FMD-positive holdings have the estimated date of FMD infection recorded. Use the expression builder to select FMD-positive farms. Return to the view (Figure 2.1). "

(i) Note that we are using a new coordinate reference system British National Grid (EPSG:27700) for this exercise

| Q UK_Cheshire_FMD-BNG :: Features Total: 222 | 9, Filtered: 2229, Selected: 100 | -              |                | ×            |
|----------------------------------------------|----------------------------------|----------------|----------------|--------------|
| / 🐹 🗟 🍣 👘 🖮 🙆 🙆 😜                            | 😑 📐 🔩 🍸 🛎 🍫 🔎 i 🔚 🔠 i 🗃 i 📾 🍭 👘  |                |                |              |
| ε <sub>ρ</sub> Expression                    |                                  |                |                |              |
| 1                                            | ID                               |                | Exclude fie    | :ld.         |
| 10                                           | XCOORD                           |                | Exclude fie    | ld.          |
| 100                                          | YCOORD                           |                | Exclude fie    | -ble         |
| 1000                                         | DATE                             | Case sensitive | Exclude fie    | -Id          |
| 1001                                         | STATUS 1                         |                | Equal to (     | _            |
| 1002                                         | STATUS                           | Lay .          | Equal to (     | = <b>/</b> + |
| 1003                                         |                                  |                |                |              |
| 1004                                         |                                  |                |                |              |
| 1005                                         |                                  |                |                |              |
| 1006                                         |                                  |                |                |              |
| 1007                                         |                                  |                |                |              |
| 1008                                         |                                  |                |                |              |
| 1009                                         |                                  |                |                |              |
| 101                                          |                                  |                |                |              |
| 1010                                         |                                  |                |                |              |
| 1011                                         |                                  |                |                |              |
| 1012                                         |                                  |                |                |              |
| 1013                                         |                                  |                |                |              |
| 1014                                         |                                  |                |                |              |
| 1015                                         | Reset form                       | Elash features | Filter feature | .s 💌         |
| T Show All Features                          |                                  |                | E              |              |

#### Click $\wp$ to zoom the image

Figure 2.1a: Settings used for the expression builder to select FMD-positive farms

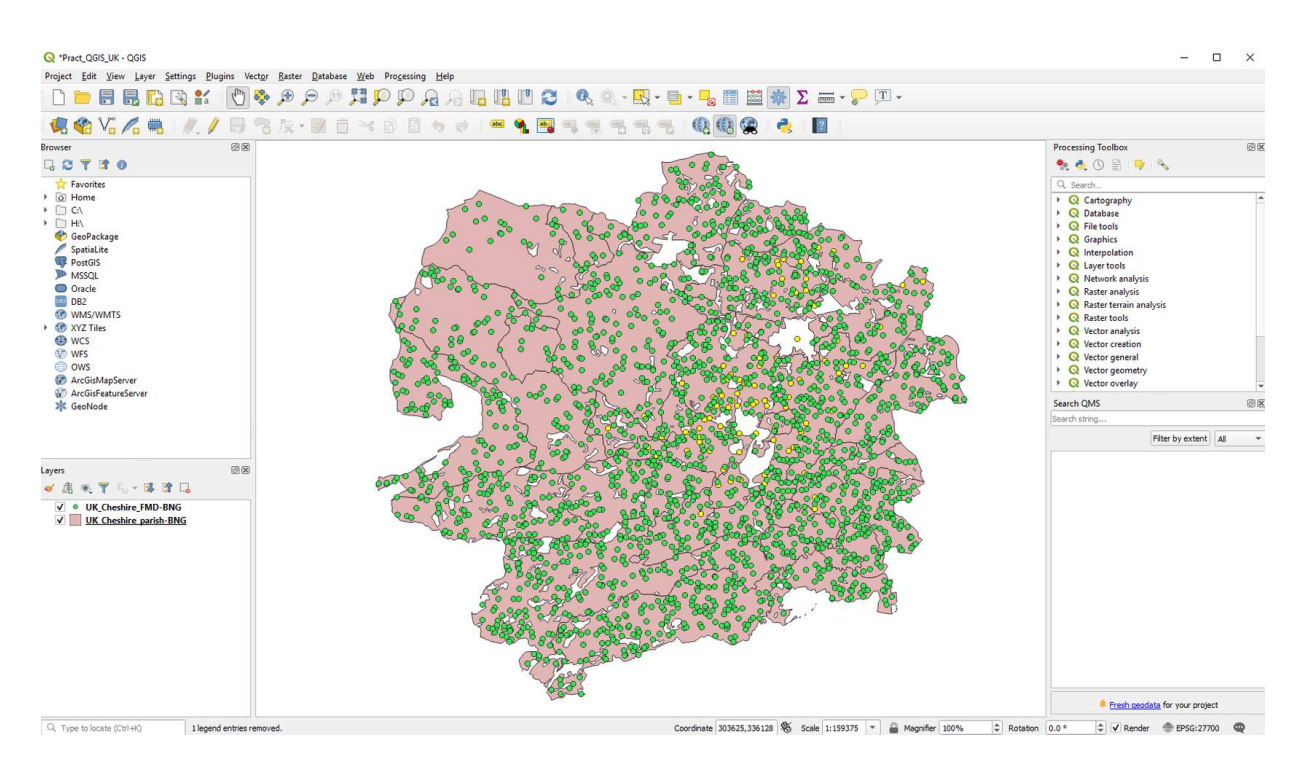

Figure 2.1b: Map of the county of Cheshire showing the location of FMD-positive (yellow dot) and FMD-negative farm (green dot).

#### Click $\blacktriangleright$ to play the video

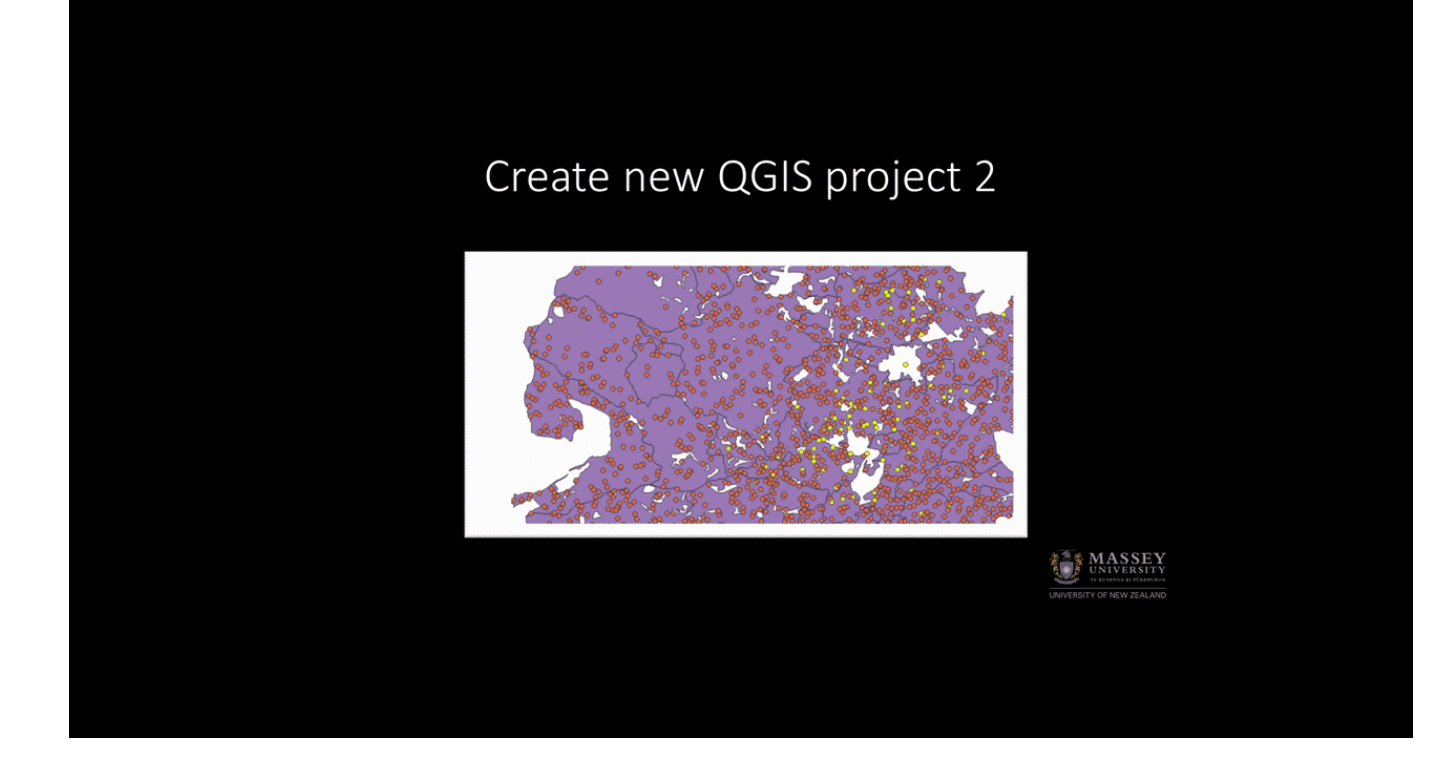

#### CONTINUE

Quizzes (pause and think)

Click **5** to reveal answers

What do you notice

FMD-positive holdings appear to be

about the spatial distribution of FMDpositive holdings in Cheshire?

concentrated in the centre of the county and to the northeast.

1 of 3

We have dates associated with each FMD-positive holding. What was the date of the first infection in this The date the first holding was infected was 21 October 1967. The date the last holding was infected was 13 November 1967. To work this out, the map attributes table for

2 of 3

How would you use Quantum GIS to visualise the Spatiotemporal 'evolution' of infection among A very simple way to visualise the Spatiotemporal evolution of infection would be to: (a) select those holdings infected during a 7 day period (say from 21 3 of 3

#### CONTINUE

# **Calculate holding density**

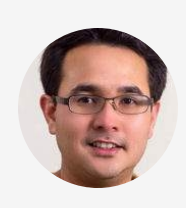

"We would like to work out the number of holdings per square kilometre by parish as this might be of interest (disease risk might be greater in areas where the density of holdings is high).

Firstly, set the distance units for the view. <u>Click</u> <u>SETTINGS  $\rightarrow$  OPTIONS</u>. Under the Map Tools tab, set the Preferred distance units to `Kilometers' and the Preferred area units to `Square kilometres'. Click 'OK' (Figure 2.2)."

Click  $\wp$  to zoom the image

| Q Options   Map Tools |                          |                                        | ×                                     |  |  |  |
|-----------------------|--------------------------|----------------------------------------|---------------------------------------|--|--|--|
| Q                     | ▼ Identify               |                                        |                                       |  |  |  |
| 🔀 General             |                          |                                        |                                       |  |  |  |
| System                | Highlight color          | Buffer 0.50 mm A Minimum width 1.00 mm |                                       |  |  |  |
|                       |                          |                                        |                                       |  |  |  |
| CRS                   | Measure tool             |                                        |                                       |  |  |  |
| Data Sources          | Rubberband color         |                                        |                                       |  |  |  |
| ≼ Rendering           | Decimal places           | 3                                      |                                       |  |  |  |
| Canvas & Legend       | Keep base unit           | V                                      |                                       |  |  |  |
|                       | Preferred distance units | Kilometers                             | · · · · · · · · · · · · · · · · · · · |  |  |  |
| Map Tools             | Preferred area units     | Square kilometers                      |                                       |  |  |  |
| Colors                | Preferred angle units    | Degrees                                | <b>•</b>                              |  |  |  |
| 📝 Digitizing          | ▼ Zooming                |                                        |                                       |  |  |  |
| Layouts               | Zoom factor              | 200%                                   | € 3                                   |  |  |  |
| GDAL                  | Predefined scales        |                                        |                                       |  |  |  |
| E Variables           | 1:1000000<br>1:500000    |                                        | ÷                                     |  |  |  |
| Authentication        | 1:250000<br>1:100000     |                                        |                                       |  |  |  |
| Network               | 1:50000<br>1:25000       |                                        |                                       |  |  |  |
|                       | 1:10000<br>1:5000        |                                        |                                       |  |  |  |
| Q Locator             | 1:2500<br>1:1000         |                                        |                                       |  |  |  |
| Advanced              | 1:500                    |                                        |                                       |  |  |  |
| Acceleration          |                          |                                        |                                       |  |  |  |
| 🔆 Processing          |                          |                                        |                                       |  |  |  |
|                       |                          |                                        |                                       |  |  |  |
|                       |                          |                                        |                                       |  |  |  |
|                       |                          |                                        |                                       |  |  |  |
|                       |                          |                                        |                                       |  |  |  |
|                       |                          |                                        |                                       |  |  |  |
|                       |                          |                                        |                                       |  |  |  |
|                       |                          |                                        | OK Cancel Help                        |  |  |  |
|                       |                          |                                        |                                       |  |  |  |

Figure 2.2: Settings for preferred distance units in map tools.

## Click ► to play the video

## Setting preferred distance

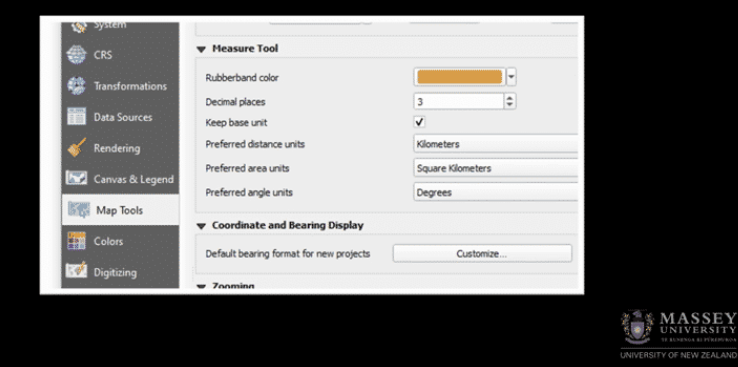

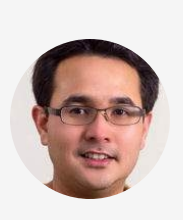

With the UK\_Cheshire\_parish-BNG layer active, <u>click</u> <u>LAYER  $\rightarrow$  TOGGLE EDITING and then LAYER  $\rightarrow$  OPEN <u>ATTRIBUTE TABLE</u>. We'll now add a new column to the attribute table defining the area of each parish. Click on the Open Filed Calculator icon at the top of the Attribute table. Tick Create a new filed box, then enter `AREA' as the name of the Output field name. In operators section of the form under Geometry, double click `\$area'. Click OK to process the calculation. Here you will see that the</u> area of each polygon (expressed in square kilometres) has been added to the map attributes table (Figure 2.3).

Turn the attribute table editor off by clicking on the Toggle editing mode button at the top of the Attribute table<sup>*n*</sup>

| <ul> <li>✓ Create a new field</li> <li>Create virtual field</li> <li>Output field name</li> <li>Area</li> <li>Output field type</li> <li>Whole number (integer)</li> <li>Output field length</li> <li>10 ♀ Precision</li> </ul> | Update existing field                                                                                                    |
|----------------------------------------------------------------------------------------------------|----------------------------------------------------------------------------------------------------|
| Expression Function Editor = + - / * ^    ( ) '\n' \$area                                                                                                    | Q Se       Show Help         row_number       •         • Aggregates       •         • Arrays       •         • Color       •         • Conditionals       •         • Conversions       •         • Date and Time       •         • Fields and Values       •         • Fuzzy Matching       •         • General       •         • Geometry       • |
| Output preview: <i>NULL</i> Vou are editing information on this automatically be turned on.                                                                                                    | angle_at_vertex<br>Sarea<br>area<br>azimuth<br>boundary<br>bounds<br>layer but the layer is currently not in edit mode. If you click OK, edit mode will                                                                                                    |

Figure 2.3a: Settings used in Field calculator

| 6  | 🞗 UK_Cheshire_p  | oarish-BNG :: Features | Total: 29, Fil | tered: 29, Sel | ected: 0 |            |         |  |  |   | -          |           | ×      |
|----|------------------|------------------------|----------------|----------------|----------|------------|---------|--|--|---|------------|-----------|--------|
|    | / 🗾 😼 🕄          | 📅 🖮 🖻 🚺                | ð 🗧 📒          | N 💊 🖌          | 7 🔳 🤻    | <b>Q</b> 4 | 16 16 E |  |  |   |            |           |        |
| a  | bc PARISHN 🐨 🔤   | 3                      |                |                |          |            |         |  |  | - | Update All | Update Se | lected |
|    | PARISHN          | Area                   |                |                |          |            |         |  |  |   |            |           | *      |
| 1  | WEST FELTON      | 23                     |                |                |          |            |         |  |  |   |            |           |        |
| 2  | LLANYBLODWE      | L 16                   |                |                |          |            |         |  |  |   |            |           |        |
| 3  | OSWESTRY UR      | . 4                    |                |                |          |            |         |  |  |   |            |           |        |
| 4  | LLANARMON        | 9                      |                |                |          |            |         |  |  |   |            |           |        |
| 5  | OSWESTRY RU      | . 57                   |                |                |          |            |         |  |  |   |            |           |        |
| 6  | LLANRHAIADR      | . 36                   |                |                |          |            |         |  |  |   |            |           |        |
| 7  | LLANSANTFFR      | . 11                   |                |                |          |            |         |  |  |   |            |           |        |
| 8  | LLANDYSILIO      | 13                     |                |                |          |            |         |  |  |   |            |           |        |
| 9  | LLANYMYNECH      | 4                      |                |                |          |            |         |  |  |   |            |           |        |
| 10 | LLANFYLLIN       | 30                     |                |                |          |            |         |  |  |   |            |           |        |
| 11 | LLANFECHAIN      | 17                     |                |                |          |            |         |  |  |   |            |           |        |
| 12 | CARREGHOFA       | 4                      |                |                |          |            |         |  |  |   |            |           |        |
| 13 | KINNERLEY        | 25                     |                |                |          |            |         |  |  |   |            |           |        |
| 14 | KNOCKIN          | 6                      |                |                |          |            |         |  |  |   |            |           |        |
| 15 | GUILSFIELD WI    | 41                     |                |                |          |            |         |  |  |   |            |           |        |
| 1  | Show All Feature | :s.                    | r              |                |          |            |         |  |  |   |            | E         | 3      |

Figure 2.3b: Attributes table of the UK\_Cheshire\_parish-BNG.SHP file.

#### Click $\blacktriangleright$ to play the video

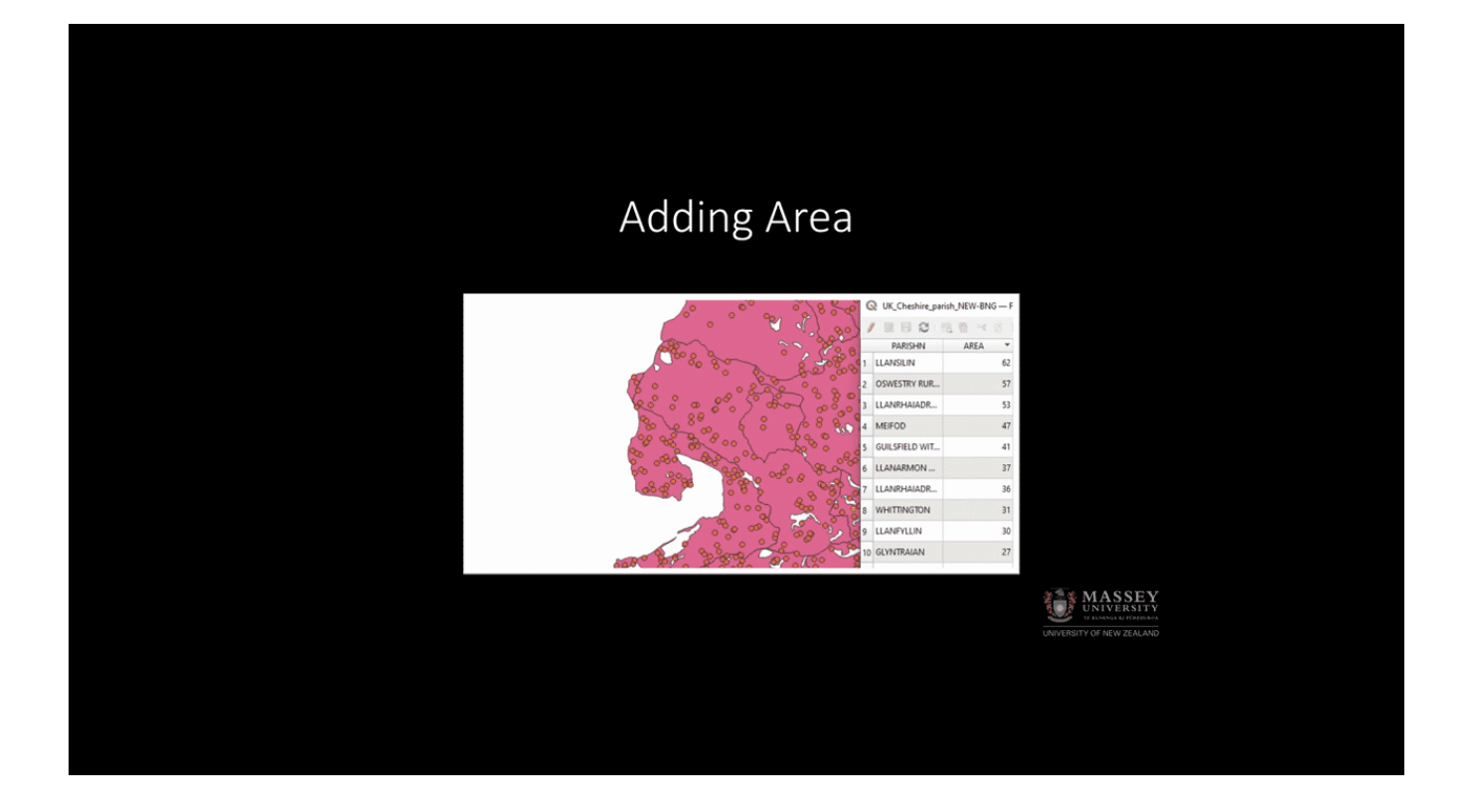

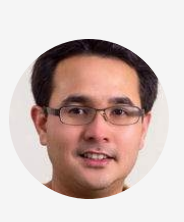

<sup>™</sup>Then, count up the number of holdings in each parish and add this as a new variable in the UK\_Cheshire\_parish-BNG layer. <u>Click PROCESSING → TOOLBOX</u>. Search for `count points in polygon' in the Processing Toolbox. Set UK\_Cheshire\_parish-BNG as the input polygon vector layer, UK\_Cheshire\_FMD-BNG as the input point vector layer and `NUMPOINTS' as the output count field name. Set the output shapefile as UK\_Cheshire\_parish\_NEW-BNG (Figure 2.4)."

| 🔇 Count points in polygon                                                                                                    |                                                                                                    | >                                                                                                    |
|----------------------------------------------------------------------------------------------------|----------------------------------------------------------------------------------------------------|----------------------------------------------------------------------------------------------------|
| Parameters Log                                                                                                    | Count points in poly                                                                                                    | /gon                                                                                                    |
| Polygons          Image: Polygons         Image: UK_Cheshire_parish-BNG [EPSG:27700]         Image: Selected features only         Points         Image: Image: Ima | This algorithm takes a points layer at<br>layer and counts the number of point<br>first one in each polygons of the set<br>A new polygons layer is generated,<br>same content as the input polygons<br>containing an additional field with the<br>corresponding to each polygon.<br>An optional weight field can be used<br>weights to each point. If set, the co-<br>will be the sum of the weight field for<br>contained by the polygon.<br>Alternatively, a unique class field can<br>If set, points are classified based or<br>attribute, and if several points with<br>attribute value are within the polygon. | Ind a polygon<br>its from the<br>cond one.<br>with the exact<br>layer, but<br>ie points count<br>d to assign<br>ount generated<br>or each point<br>an be specified.<br>In the selected<br>the same<br>on only one of |
| Count field name NUMPOINTS                                                                                                    | them is counted. The final count of<br>polygon is, therefore, the count of<br>classes that are found in it.                                                                                                    | the point in a<br>different                                                                                                    |
| Count [Create temporary layer]                                                                                                    | Both the weight field and unique da<br>be specified. If they are, the weigh<br>precedence and the unique dass fie<br>ignored.                                                                                                    | ss field cannot<br>t field will take<br>!d will be                                                                                                    |
| 0%                                                                                                    |                                                                                                    | Cancel                                                                                                    |
| Run as Batch Process                                                                                                    | Run Close                                                                                                    | Help                                                                                                    |

Figure 2.4: Settings used in Count points in polygon function.

## Click ► to play the video

## Adding Numpoints

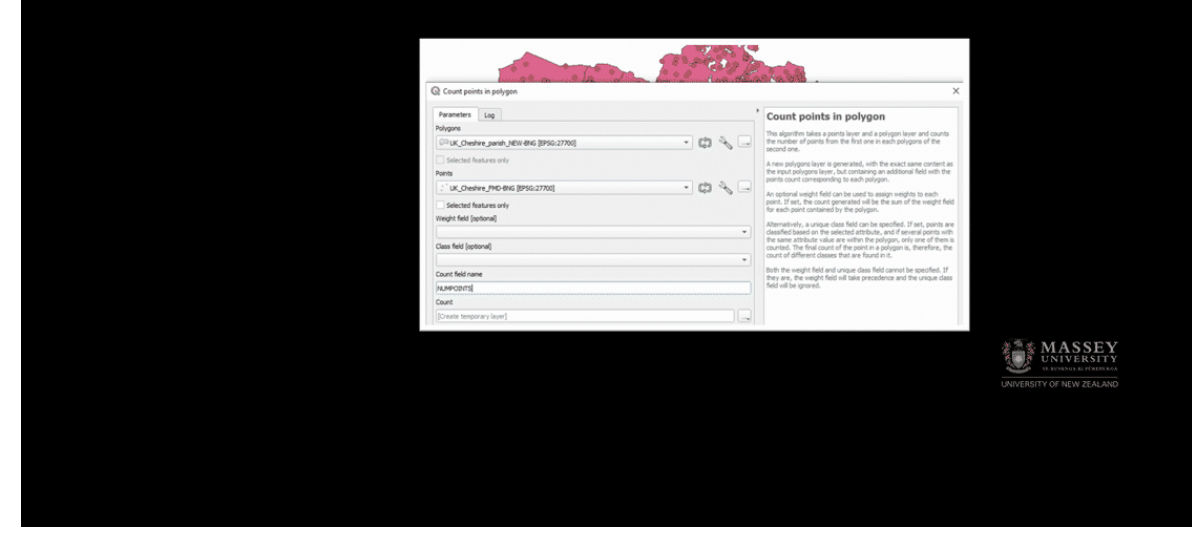

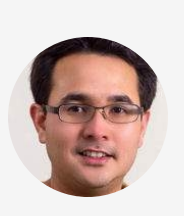

<sup>6</sup>Open the attribute table of UK\_Cheshire\_parish\_NEW-BNG to inspect the results. Use the Field calculator to add another column to the UK\_Cheshire\_parish\_NEW-BNG attribute table called `HOLDDEN'. Make the new variable a decimal number with a width of 10 and a precision of 4. Calculate holding density as "NUMPOINTS" / "AREA" (Figure 2.5)."

| 6  | UK_Cheshire_pa    | rish_NEW-BNG :: Fe | atures Total: 29, Filter | Q Field Calculator                                                                                                    | × |
|----|-------------------|--------------------|--------------------------|----------------------------------------------------------------------------------------------------|---|
| 1  | 2 8 8 8 1         |                    | 8 1 🗞 🗏 🖸 🖣              | Only update 0 selected features                                                                                                    |   |
|    | PARISHN           | Area               | NUMPOINTS                | ✓ Create a new field Update existing field                                                                                                    |   |
| 4  | OSWESTRY UR       | 4                  | 11                       | Create virtual field                                                                                                    |   |
| 5  | LLANRHAIADR       | 53                 | 89                       | Output field name HOLDDEN                                                                                                    |   |
| 6  | OSWESTRY RU       | 57                 | 285                      | Output field type Decimal number (real)                                                                                                    |   |
| 7  | LLANFYLLIN        | 30                 | 96                       | Output field length 10 <                                                                                                    |   |
| 8  | LLANSANTFFR       | 11                 | 49                       | Expression Function Editor                                                                                                    |   |
| 9  | CARREGHOFA        | 4                  | 15                       | = + - / * ^ II ( ) "\n" Q se Show Help group aggregates                                                                                           |   |
| 10 | LLANYMYNECH       | 4                  | 30                       | "NUMPOINTS" / "Area" Color<br>Conditionals Contains functions which aggregate                                                                     |   |
| 11 | KNOCKIN           | 6                  | 18                       | Conversions     Values over layers and fields.     Date and Time                                                                                  |   |
| 12 | LLANFECHAIN       | 17                 | 63                       | Fields and Values     Fuzzy Matching                                                                                                    |   |
| 13 | LLANSANTFFR       | 14                 | 64                       | General     Geometry                                                                                                    |   |
| 14 | KINNERLEY         | 25                 | 132                      | ▶ Map Layers ▶ Maps                                                                                                    |   |
| 15 | BAUSLEY           | 13                 | 53                       | Math     Operators                                                                                                    |   |
| 16 | GUILSFIELD WI     | 41                 | 172                      | Output preview: 3                                                                                                    |   |
| 17 | LLANDRINIO        | 16                 | 65                       |                                                                                                    |   |
| 18 | MEIFOD            | 47                 | 163                      | You are editing information on this layer but the layer is currently not in edit mode. If you dick OK, edit mode will automatically be turned on. |   |
| 19 | LLANDYSILIO       | 13                 | 60                       |                                                                                                    |   |
| 1  | Show All Features |                    |                          | OK Cancel Help                                                                                                    |   |

Figure 2.5: Settings used to calculate holding density in Field calculator.

### Click $\blacktriangleright$ to play the video

## Adding HoldDen

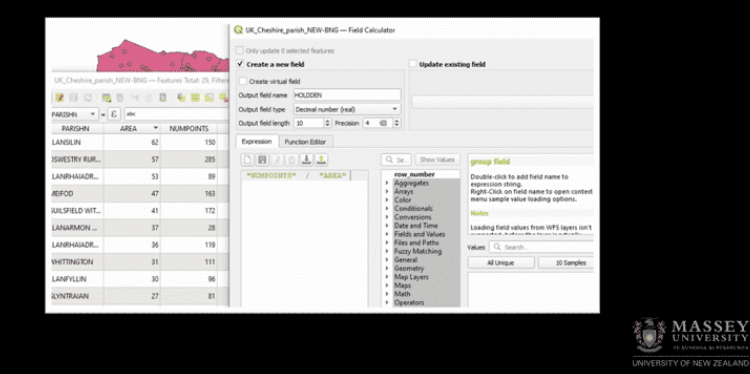

#### CONTINUE

## Quizzes

=

Match the correct answer.

Parish that has the highest holding density

LLANYMYNECH

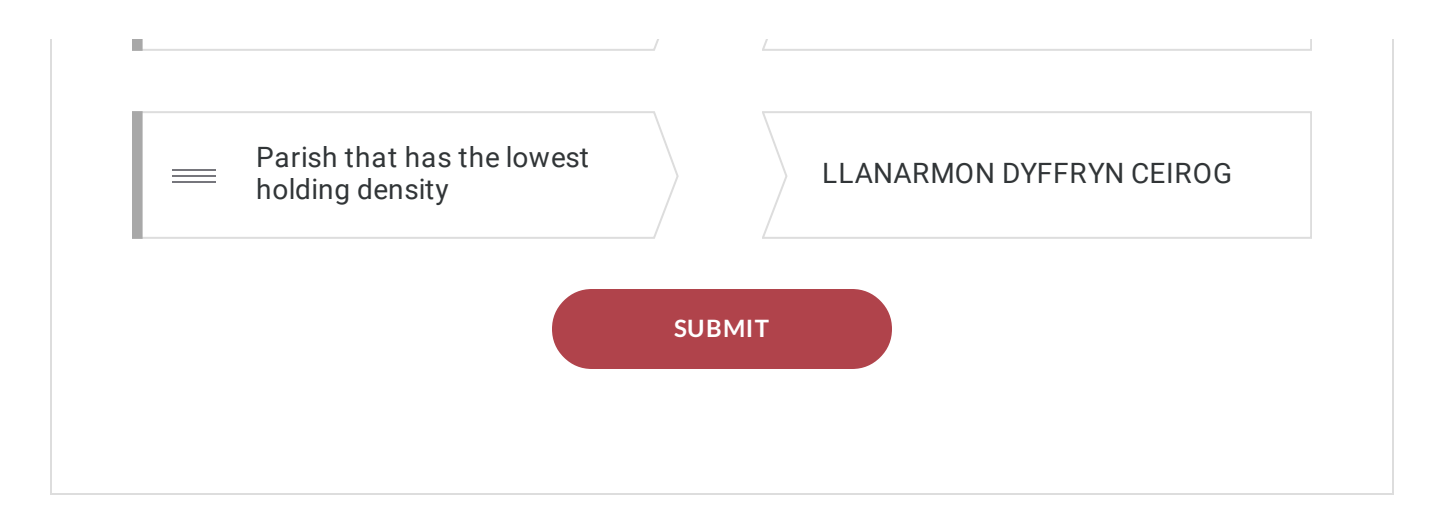

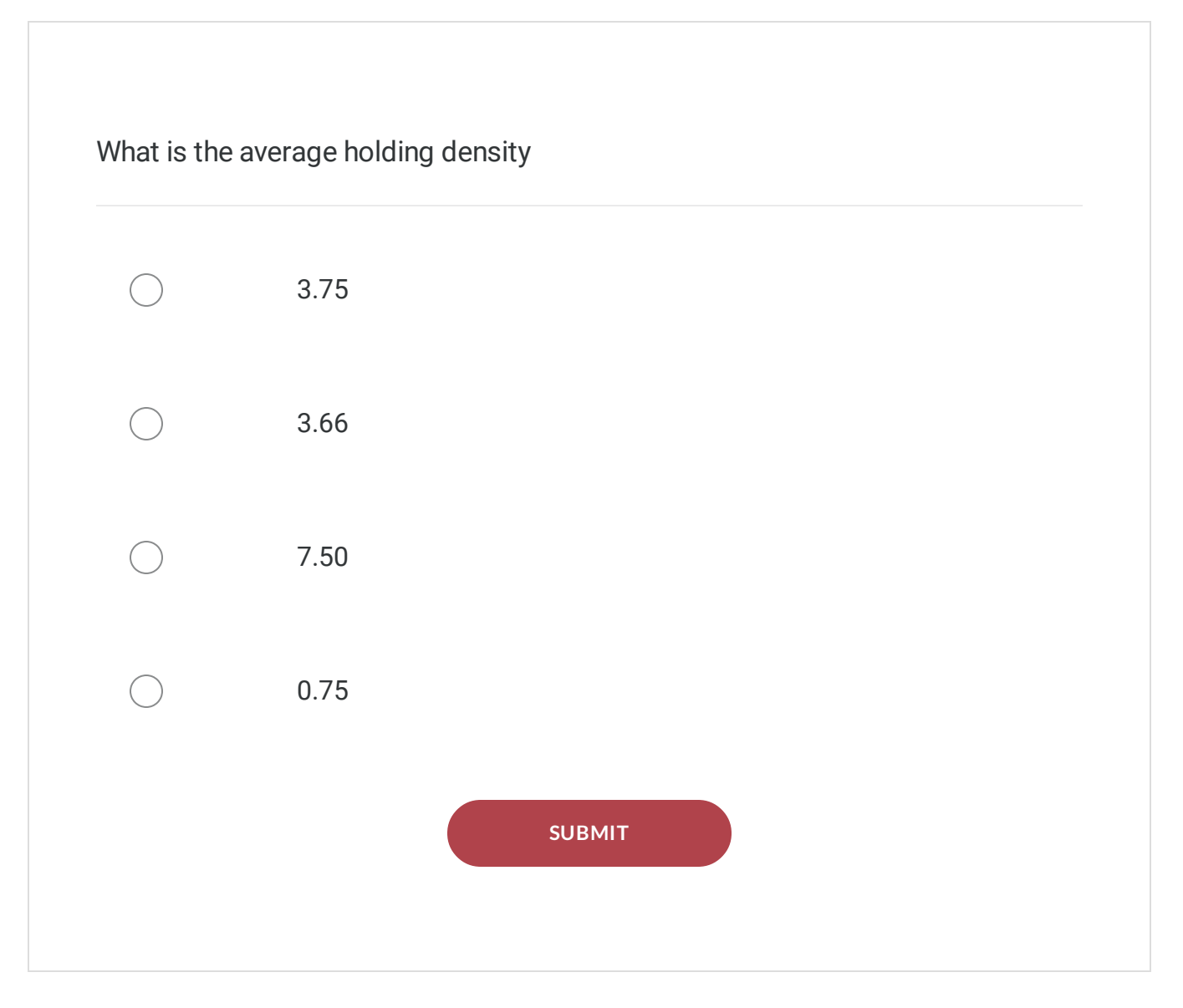

#### CONTINUE

# **Spatial buffers**

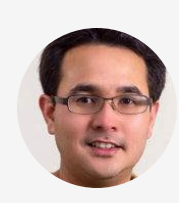

The ability to define `buffer zones' around infected premises is a typical requirement in the management of infectious disease outbreaks and is a straightforward job using QGIS. Here we will create a 5-kilometre buffer zone around the FMD-positive holding holdings in the Cheshire data set. Open the attributes table of the UK\_Cheshire\_FMD-BNG layer and use the filter function to select only those holdings with a status variable equal to 1, as shown earlier in Figure 2.1. Select VECTOR  $\rightarrow$ GEOPROCESSING TOOLS BUFFER. Set  $\rightarrow$ UK\_Cheshire\_FMD-BNG as the Input vector layer (using only the selected features), 5000 (metres) as the dissolved buffer distance, and set the output shapefile as UK\_Cheshire\_FMD\_05km\_buffer-BNG.

Adjust the opacity of buffer to match the Figure below (Figure 2.6b)<sup>*n*</sup>

🔇 Buffer

| Parameters Log Input layer           Input layer <sup>•</sup> UK_Cheshire_FMD-BNG [EPSG:27700]                                                                                      | Buffer<br>This algorithm computes a buffer area for all the<br>features in an input layer, using a fixed or dynamic<br>distance.<br>The segments parameter controls the number of<br>line segments to use to approximate a quarter<br>circle when creating rounded offsets.<br>The end cap style parameter controls how line<br>endings are handled in the buffer. |
|----------------------------------------------------------------------------------------------------|----------------------------------------------------------------------------------------------------|
| 5 End cap style Round Join style Round Miter limit 2.000000                                                                                                    | The join style parameter specifies whether round,<br>miter or beveled joins should be used when<br>offsetting corners in a line.<br>The miter limit parameter is only applicable for miter<br>join styles, and controls the maximum distance<br>from the offset curve to use when creating a<br>mitered join.                                                      |
| ✓ Dissolve result         Buffered         [Create temporary layer]         ✓ Open output file after running algorithm         ✓ Open state         0%         Run as Batch Process | Cancel<br>Run Close Help                                                                                                    |

Figure 2.6a: Settings used for Buffer tool

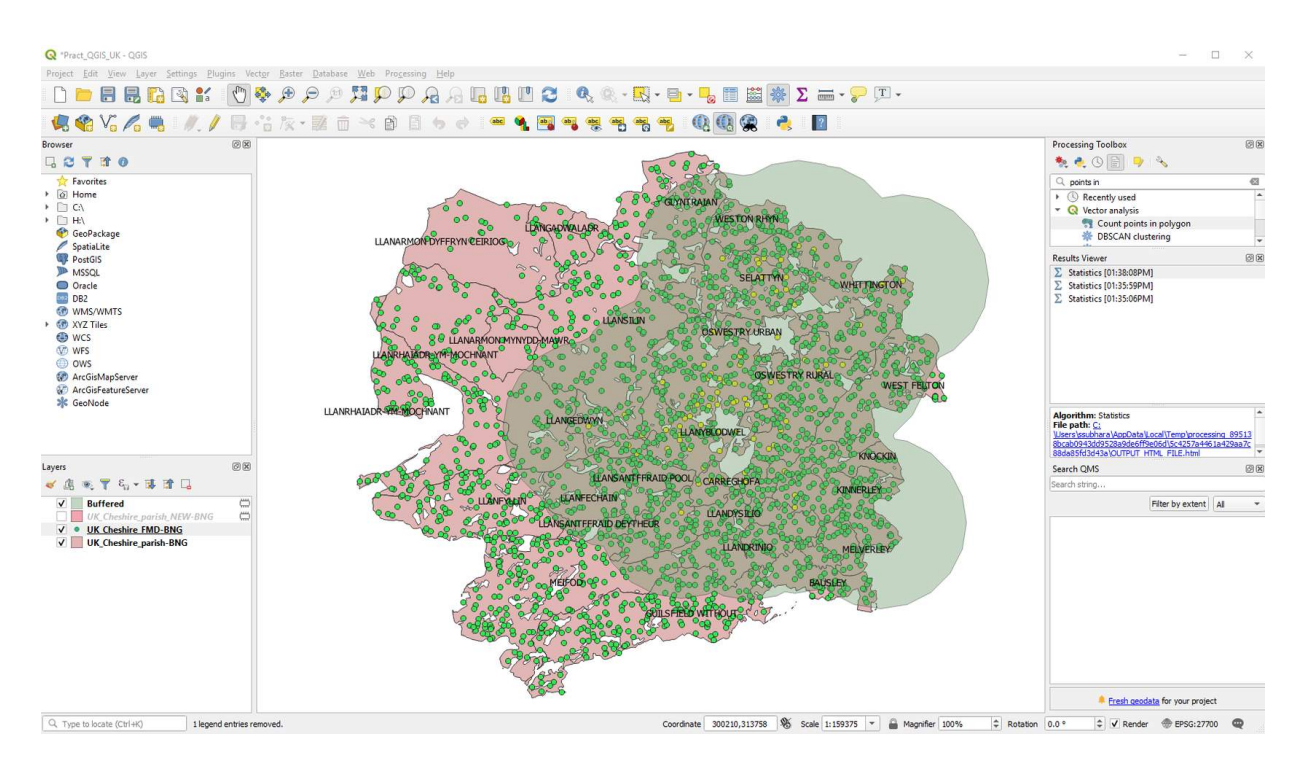

Figure 2.6b: Map of Cheshire showing the location of FMD-positive holdings with 5km buffer

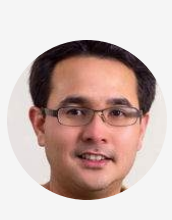

Imagine you are involved in managing the control of FMD in Cheshire. Make a list of holdings that should be put on surveillance that is the FMD-negative holdings that lie within the buffer area you have just defined. This is a two-step process. Firstly, we select all holdings that are inside the buffer. See <u>VECTOR  $\rightarrow$  RESEARCH TOOLS  $\rightarrow$ </u> SELECT BY LOCATION. Select UK\_Cheshire\_FMD-BNG FMD as the Layer to select from. UK\_Cheshire\_FMD\_05km\_buffer-BNG as the intersection layer and `within' as the Geometric predicate as settings in figure below. The second step is to select only the

FMD negative holdings. Use the Select by expression tool, set "STATUS" = 0 as the select expression.

Click on the drop-down arrow on the button titled Select (on the bottom right of the dialogue box) and click on `filter current selection. There are 1414 FMD-negative holdings in the buffer area (Figure 2.6c)."

| Q Select by location                                                                                                    | ×                                                                                                    |
|----------------------------------------------------------------------------------------------------|----------------------------------------------------------------------------------------------------|
| Parameters Log Select features from                                                                                                    | Select by location                                                                                                    |
| UK_Cheshire_FMD-BNG [EPSG:27700] <ul> <li></li> <li>Where the features (geometric predicate)</li> <li>intersect</li> <li>touch</li> <li>contain</li> <li>overlap</li> <li>disjoint</li> <li>are within</li> <li>equal</li> <li>cross</li> </ul> <li>By comparing to the features from</li> <li>Selected features only</li> <li>Modify current selection by</li> <li>creating new selection</li> | The criteria for selecting features is based on the spatial relationship between each feature and the features in an additional layer. |
| 0%                                                                                                    | Cancel                                                                                                    |
| Run as Batch Process                                                                                                    | Run Close Help                                                                                                    |

Figure 2.6c: Settings to select point by location.

### Click ► to play the video

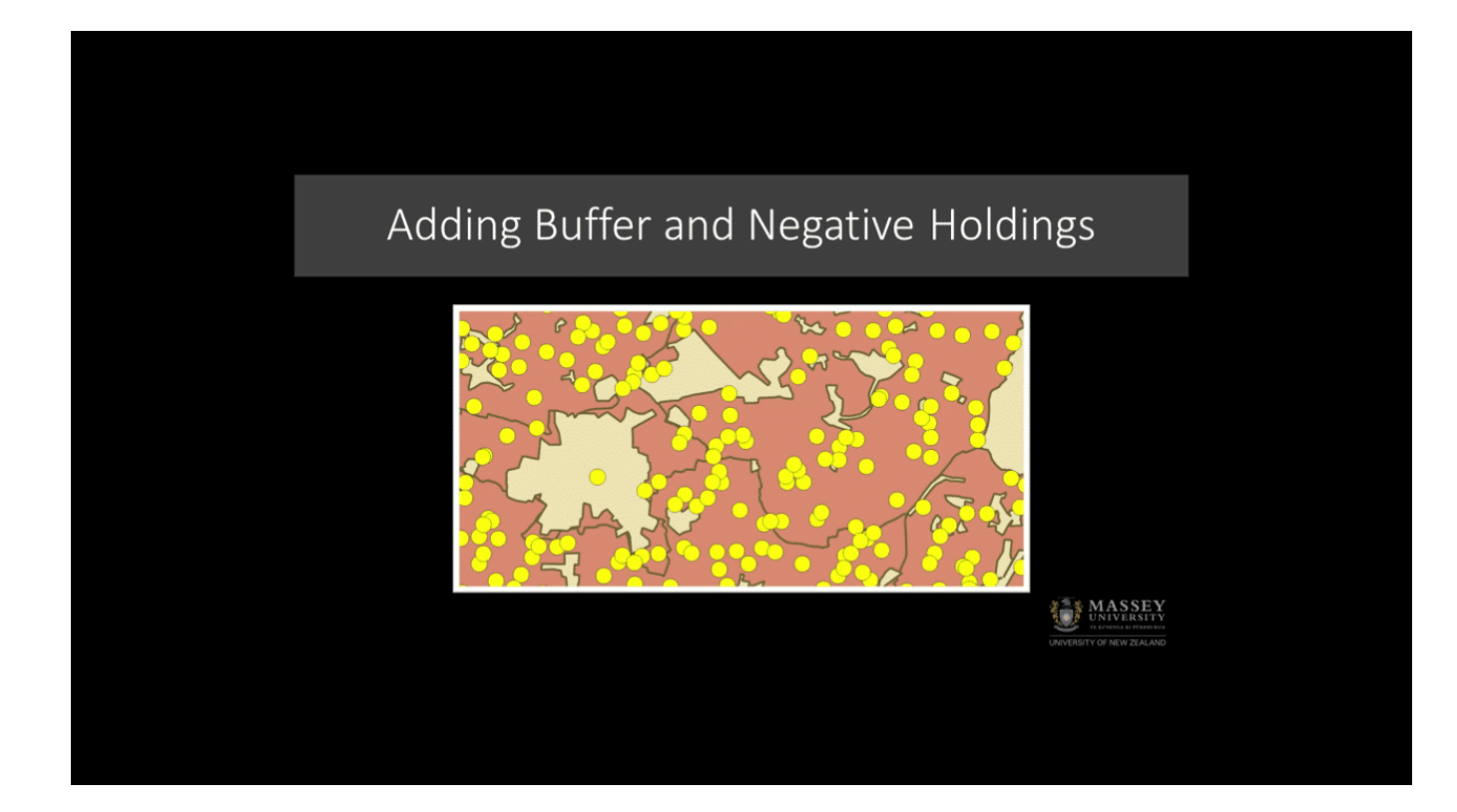

#### CONTINUE

# Quiz

Pause and think

### Click **5** to reveal answer

What other factors might need to be taken into account when defining a buffer around diseasepositive holdings in the event of an infectious disease outbreak? It might be more useful to create the buffer around the holding boundaries rather than the holding centroid. Also, one should consider major roadways or other physical features of the

1 of 1

#### CONTINUE

## **Congratulations - end of lesson reached**

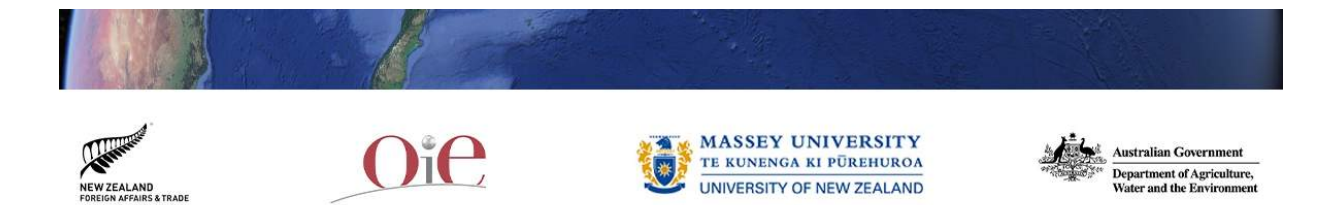